I. 「改訂版大会参加関係書類」のデータを入手する

「改訂版大会参加関係書類」は、カテゴリー別に4つのデータがある。

必要なカテゴリーのデータをダウンロードして使用する。

静岡県ママさんバレーボール連盟のホームページ(静岡県バレーボール協会ママさん専門部) よりダウンロードする。

https://sva-shizuoka.or.jp/mama/

- ① 上記の県ママさん連盟のHPアドレスにアクセスする。
- ② <関連資料>をクリックし、「3. 改訂版大会参加関係書類」から該当カテゴリーの
  <改訂版大会参加関係書類 Excel>をダウンロードする。

ダウンロードしたデータをパソコン(PC)に保存する。

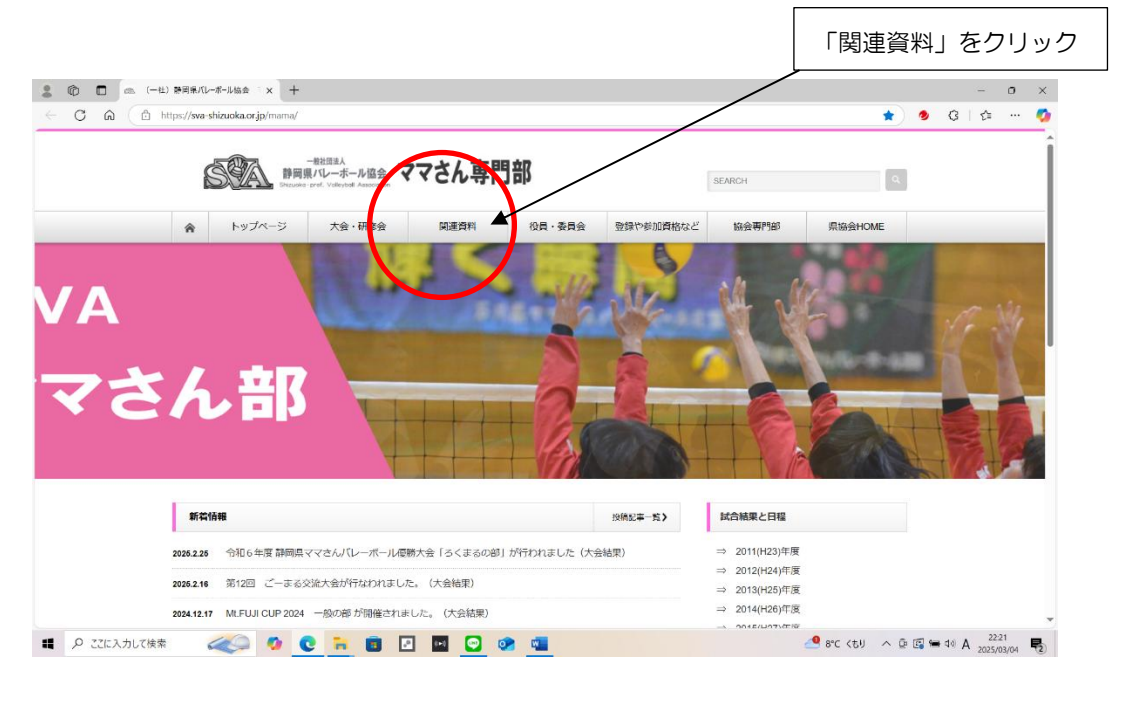

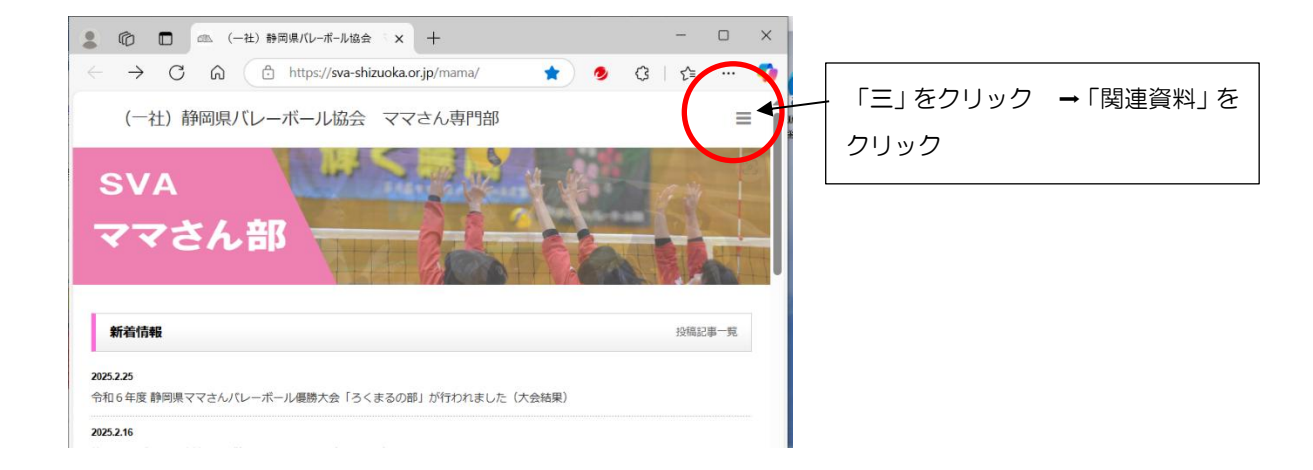

※ HPからダウンロードができない場合は、連盟事務局長へ問い合わせする。

### II. 「名簿」を作成

# 「改訂版大会参加関係書類」を使用し、登録に関する書類、大会参加に関する書類を作成するためには、最初に「名簿」を作成する。

## 1. 「名簿」の必要な項目を入力する。

- (1) 入力する項目
  - ① 「白抜き」の箇所を入力する。
  - ② 「紫の塗りつぶし箇所」については該当する場合のみ入力する。
  - ③ 上部に記載されている説明文(赤字)を読んでから入力する。
  - <入力の注意点等>
    - ・メールアドレスは、パソコンのメールアドレスを記入する。

携帯のメールアドレスは不可。

メールアドレスは、「連絡責任者」以外の方でもOK。

- ・「氏名」「フリガナ」「生年月日」の欄は、「旧の大会参加関係書類」の名簿からコピー で入力することができる。
- ・「氏名」は大文字で8文字まで入力が可能。それ以上の文字数になる場合は、事務局長 へ相談する。
- ・「他のカテゴリー登録チーム名」は正式なチーム名を入力する。(略は不可)
- ・登録者40名まで入力できる。
- III. 「登録届」

# 「名簿」を入力すると自動的に「登録届」が作成される。必要な箇所が全て入力されているか 確認のうえ、印刷する。

- 1. 印刷の注意点等
  - ① 「登録届」は2ページ印刷できるように設定されている。
  - ② 登録者が20名以下の場合は、1ページ目のみ印刷する。(2ページ目は不要)
    「印刷」→「設定」「ページ指定」を「1」から「1」にする
  - ③ 1ページに印刷が収まらない場合は、別記の「1ページに印刷が収まらない場合の対処 方法」を行う。(縮小印刷は不可)
- 2. 提出時の注意事項
  - ① 連盟記入の受付年月日や登録番号は記入しない。
  - ② 連絡責任者の押印は不要。
- 3. 提出部数、提出先については、年度ごとお知らせする「登録のおしらせ」にて確認する。
- IV. 「変更事項調査表」

## 前年度の登録届から変更する情報について作成し、提出する。

- ① シートを印刷し、手書きでの作成でも可。
- ② 大まかに「氏名・住所変更者」「新規加入者」「種別変更・追加、移籍」「退部者」の 4項目について記載するようになっている。

# V. 「追加登録届」

# 追加登録者が発生した場合に作成し、提出する。

- 「名簿」に追加登録者の必要事項を入力する。
  「名簿」の「追1」欄「追2」欄・・・に入力する。
  年間の追加登録者10人まで入力可能。11人以上になる場合は、「追1」の欄等に記載されている者の情報を上の名簿欄に入力し、「追1」欄等に新たな追加登録者の必要事項を入力する。
- 2. 「追加登録届」のシートを開き、上記に記載されている事項(赤字)のとおりに作成する。
- 「追加登録届」を印刷する。
  印刷が1ページに収まらない場合は、別記の「1ページに印刷が収まらない場合の対処方法」を行う。(縮小印刷は不可)
- 4. 提出部数、提出先については、該当年度の総会資料にて確認する。
- VI. 「参加申込書」

# <u>大会への参加を申し込む場合に作成し、提出する。</u>

# 作成にあたっては、総会資料の「大会について」を確認すること。

- 1. 参加申込書のシート上部に記載されている事項(赤字)を確認すること。
- た会名を入力し、チームスタッフ、大会参加者の名簿番号を入力する。
  追加登録者の場合は「追1」と全角で入力する。
- 3. 特例参加チームとして参加する場合は、「合同チーム」「助っ人」欄の必要事項を直接入力 する。
- 4. 備考欄の交通手段は入力する。それ以外は、必要な場合のみ入力する。
- 5. 「参加申込書」を印刷する。
  - 印刷が1ページに収まらない場合は、別記の「1ページに印刷が収まらない場合の対処 方法」を行う。(縮小印刷は不可)
  - メールで提出する場合は、PDFに変換すること。
    - ※ PDFへの変換方法は、別記に記載。
- 6. 提出先については、大会要項を確認する。
- VII. チームスタッフ・キャプテン届

# <u>「チームスタッフ・キャプテン届」は、参加申込書から変更がある場合、大会当日競技受付へ</u> 提出するが、「メンバー表」を作成するにあたり必要になるので、データを入力すること。

チームスタッフ・キャプテン届のシート上部に記載されている事項(赤字)を確認し、入力 する。

# VIII. メンバー表

# 大会当日試合に出場するメンバーを入力し、印刷する。

- 1. メンバー表作成画面を開き、上部に記載されている事項(赤字)を確認し、入力する。 キャプテンの背番号は、丸付き番号で入力する。
- メンバーのシートを開き、入力されている内容を確認する。
  メンバー表作成画面を入力すると自動的にメンバー表が作成される。
- 3. A4用紙で印刷し、当日マネージャーが参加する場合は「M」を〇で囲む。

#### IX. サービスオーダー

サービスオーダーシート上部に記載されている事項(赤字)を確認し、作成する。 手書き、パソコンのいずれでも作成可。 パソコンで作成する場合、「サイン」欄は必ず手書きとすること。

#### X. 登録抹消届

# <u>「登録抹消届」を提出しなくてはいけない事例が発生した場合は、事前に各地区副理事長に</u> 相談し、書類の提出が必要か確認する。